# SZÉCHENYI ISTVÁN EGYETEM ALKALMAZOTT MECHANIKA TANSZÉK

#### VÉGESELEM MÓDSZER mérnök hallgatók számára

A 8. gyakorlat anyaga

#### Feladat: Harang sajátrezgéseinek meghatározása

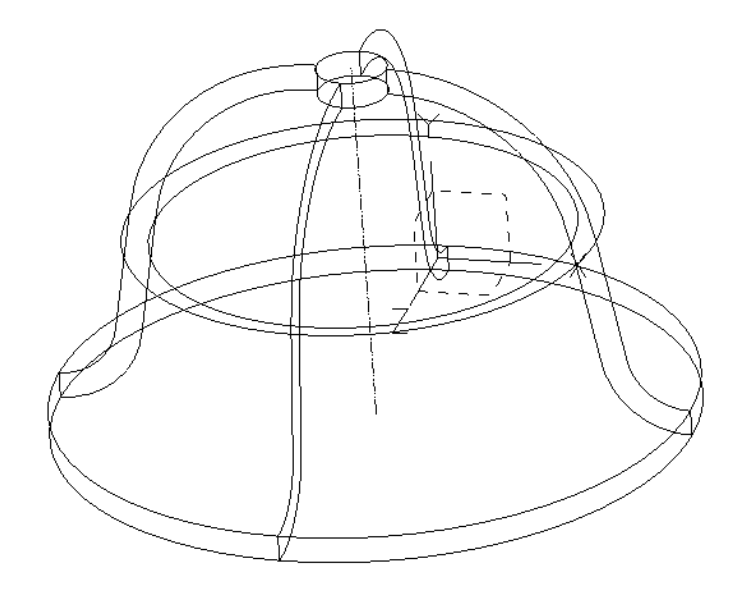

1. ábra Harang

Az 1. ábra egy harang egyszerűsített geometriáját mutatja. A test forgásszimmetrikus ezért csak a meridián metszet geometriáját a szerkesztéssel összhangban három lépésnek megfelelően adjuk meg.

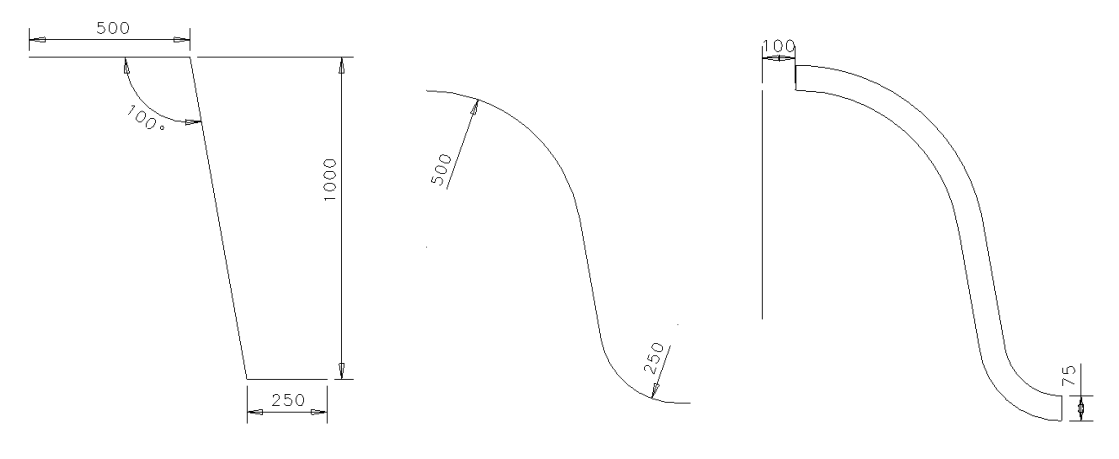

2. ábra

A szerkesztés lépései: 1. érintő vonalak, 2. lekerekítések és a kilógó egyenes szakaszok törlése, 3. három görbe egyesítése és eltolása valamint a forgástengely megadása

Geometria: A harang meridián metszetét a 2. ábrán definiáltuk

Terhelés: Sajátfrekvencia számításnál nincs terhelés

Elmozdulási peremfeltétel: A harang a belső furat mentén meg van fogva.

Anyagjellemzők: az acél anyagjellemzői: E = 20068MPa, v = 0.29, G = 8015.5MPa.

Végeselem háló: Tíz csomópontú tetraéder elem.

Meghatározandó: - 15 sajátfrekvencia,

- az elmozdulási állapotok,
- a feszültségi állapotok.

Szemléltetés: - elmozdulási állapot,

- feszültségi állapot,
- az animációt csak vonalas vagy vektoros szemléltetésnél alkalmazunk.

Megoldás:

Model file name: harang

**Application:** Simulation

Task: Master modeler

# OK

Kilépés.

Menü: **Option**  $\rightarrow$  **Units**  $\rightarrow$  mm(newton)

**Option**  $\rightarrow$  Preferences  $\rightarrow$  Selector  $\rightarrow$  Auto shift (*kijelölni*)

A geometria megrajzolása

Master Modeler

**B(2,3)** Workplane appearence

| -1000 | -1000 |
|-------|-------|
| 1000  | 1000  |

A munkaterület igazítása képernyő területéhez.

#### C(2,1) Zoom all

A(2,1) Polylines

A 2. ábra első lépéséhez tartozó belső perem geometriájának megrajzolása.

#### A(4,1) Dimension

A méretvonalak megrajzolása.

#### **B(2,1)** Modify entity

A méretek pontosítása.

A lekerekítések megadása

| A(4,2) | Fillet                  |   |
|--------|-------------------------|---|
|        | Radius 500              |   |
|        | Constrain               | v |
|        | Trim/Extend             | v |
| A(4,2) | Fillet                  |   |
|        |                         |   |
|        | Radius 250              |   |
|        | Radius 250<br>Constrain | V |

A lekerekítéseken túl lógó vonalak törlése.

# B(4,1) Delete

Pick entity to delete Pick entity to delete (Done) Kattintson a kilógó vonal darabkákra és a középső egérgombbal fejezze be a törlést!

A megmaradt három vonal darab egyesítése.

# A(4,2) Merge Curves

Kattintson a vonalakra egyesével, majd a középső egérgombbal hajtsa végre az egyesítést!

# A(3,3) Offset

Pick section or curve to offset

Kattintson az egyesített vonalra és a feljövő ablakban állítsa be az eltolás távolságát!

Start Distance 75

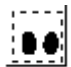

Az ikonra kattintva megtekintheti az eltolás eredményét Ha nem jó irányba tolta el, akkor a ferde nyílra  $\checkmark$  kattintva ellenkező irányba hajtja végre az eltolást.

OK

Kilépés.

A 2. ábra harmadik lépésének megrajzolása.

A(2,1) Polylines

| B(2,1) | Modify entity                                                   |  |  |
|--------|-----------------------------------------------------------------|--|--|
|        | A méretvonalak megrajzolása.                                    |  |  |
| A(4,1) | Dimension                                                       |  |  |
|        | forgástengelyt 100 mm távolságra.                               |  |  |
|        | Összekötjük a görbe vonalak végeit és megrajzoljuk a függőleges |  |  |

A meridián metszet forgatását négy lépésben hajtjuk végre egyenként 90 fokos forgatással. Ugyanis tapasztalat szerint nem kapunk szabályos végeselem felosztást a hálógenerálás során, ha egy lépésben 360 fokos forgatást hajtunk végre.

## A(5,1) Revolve

Pick curve or section

Kattintson az egyik vonal szakaszra a bal egérgombbal!

Pick curve to add or remove (Done)

Ha minden vonal meg van jelölve, nyomja meg az egéren a középső gombot!

Pick axis to revolve about

Pick axis to revolve about (Accept)\*\*

A feljövő menüben állítsa be a forgatás szögét

Angle 90

Az ikonra kattintva megtekintheti a forgatás eredményét (F3 gombbal az ábra mozgatható)

OK

Kilépés.

Kilépés után létre jön az elforgatott geometria. Ezt az utasítást még háromszor megismételve elő áll a harang geometriája.

### A végeselem háló elkészítése

| Meshing |                 |
|---------|-----------------|
| B(4,2)  | Create FE Model |
|         | OK              |
|         | Kilépés.        |
| A(5,1)  | Materials       |

Kattintás a (GENERIC\_ISOTROPIC\_STEEL)-re

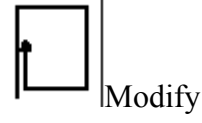

Kattintás a módosító gombra, ahol az anyag tulajdonságokat módosíthatjuk:

| MODOLUS OF ELASTICITY | 10340   |
|-----------------------|---------|
| POISSONS RATIO        | 0.29    |
| DENSITY               | 8.00E-9 |
| SHEAR MODULUS         | 40072.5 |
| OK                    |         |
| Kilépés.              |         |
| OK                    |         |
| Kilépés.              |         |

Háló generálás.

## A(1,1) Define Solid Mesh

Pick Volumes

Pick Volumes (Done)

Az egér segítségével fogja közre az összes térfogatot (a bal egérgomb

lenyomva tartásával)!

Pick Volumes (Done)

Nyomja meg a középső gombot!

A feljövő **Define Mesh** menürendszerben beállítandóak az alábbiak:

• Free

Element Length: 75

Element Family: Solid

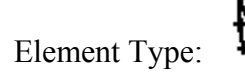

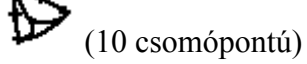

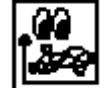

Kattintson a megtekintés ikonra!

Keep mesh

A háló elkészítése és elfogadás.

Peremfeltételek (megfogások, terhelések) megadása

#### **Boundary Conditions**

A VEM háló láthatóságát megszüntetjük.

## B(1,3) Display Filter

A menüpontra kattintunk.

**FE Models** 

A menüpontra kattintunk.

Node

Element

A csomópont és elem megjelölését megszüntetjük.

OK

Kilépés.

OK

Kilépés.

A végeselem háló most nem látható.

A sajátfrekvencia számításhoz beállítjuk a peremfeltétel típusát.

### A(1,1) Normal Mode Dynamics

C(3,1) Top View

Felül nézetet állítunk be..

A furat felületén megfogást írunk elő.

### A(4,2) Displacement Restraint

Pick entities

Pick entities (Done)

Az egérrel egy ablakba befogjuk a furatot, és a középső egérgombot megnyomjuk (Done).

Surface *A felületet választjuk és a feljövő menüben beállítjuk a megfogást.* 

Set All Constant

OK

Kilépés.

A peremfeltétel halmazt beállítjuk

## A(6,1) Boundary Sets

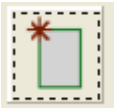

*Az ikonra kattintunk és a feljövő menüben a paramétereket beállítjuk* 

Normal Mode Dynamics Lanczos

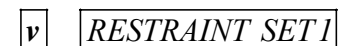

OK

Kilépés.

OK

Kilépés.

A végeselem számítás elvégzése

# **Model Solution**

A megoldás paraméter halmaz összeállítása.

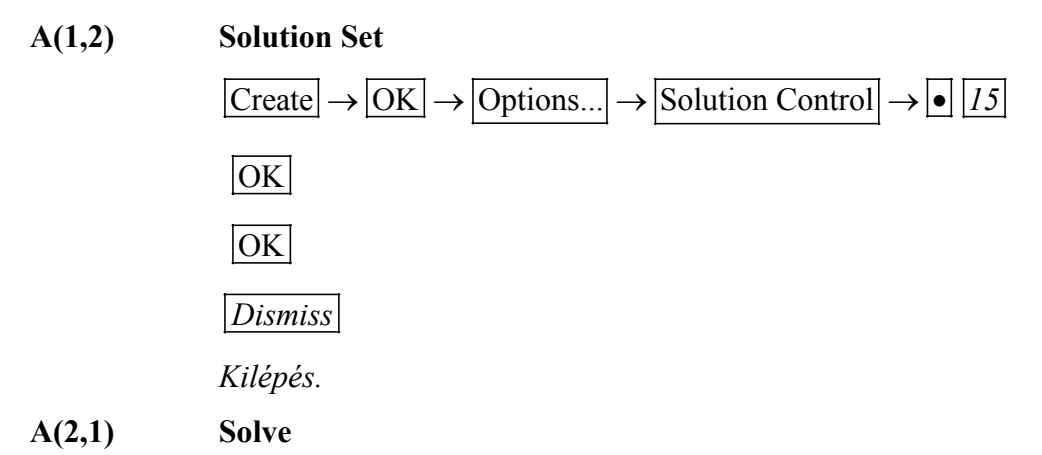

"No warrnings or errors encountered in last run" – üzenetnek kell megjelenni.

Ha nem így történt, akkor valamit hibásan adtunk meg.

Az eredmények utófeldolgozása.

# **Post Processing**

Elmozdulások szemléltetése

#### A(1,1) Results

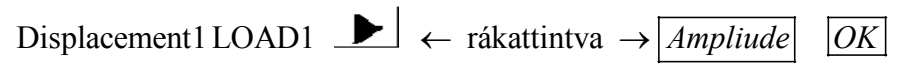

Az elmozdulása.

# A(1,2) Display Template

|        | • Contur                                                                |
|--------|-------------------------------------------------------------------------|
|        | v Deformed ← rákattintva                                                |
|        | Maximum Deformation(% of Screen) 10                                     |
|        | OK                                                                      |
|        | Kilépés.                                                                |
|        | OK                                                                      |
|        | Kilépés.                                                                |
| A(2,2) | Display Done                                                            |
|        | Megjelenítés. A lengéskép ábrája mellet a frekvenciát is leolvashatjuk. |
|        |                                                                         |

Az eredmények megtekinthetők egy másik módon is.

| A(6,2) | Display        | Visualiser                                                   |
|--------|----------------|--------------------------------------------------------------|
|        | A feljövő ik   | oncsoportot D "mátrixnak" nevezve                            |
| D(1,2) | Select results |                                                              |
|        | Itt a frekver  | ıcia közvetlenül a Displacement mellé van írva, a megfelelőt |
|        | kiválasztva    | a lengéskép megtekinthető.                                   |
|        |                |                                                              |